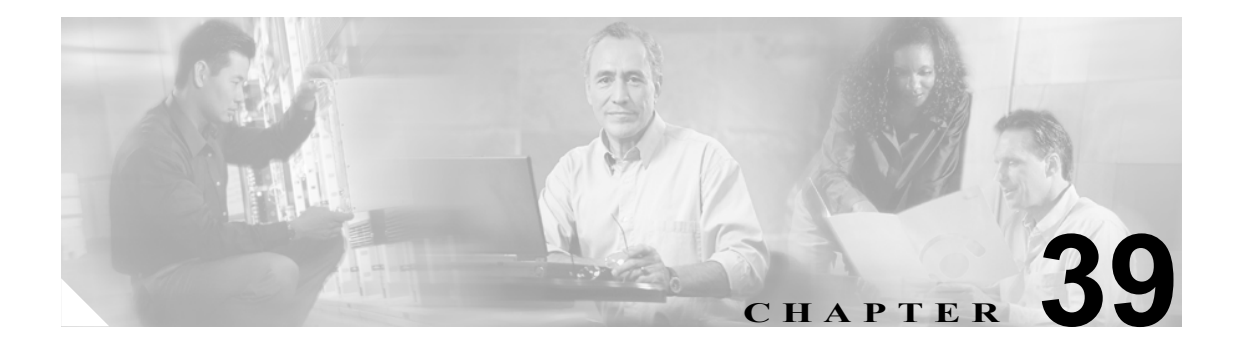

# 時間帯の設定

時間帯は、開始時刻と終了時刻によって定義される時間範囲で構成されます。また、週の曜日や毎年の特定日のいずれの繰り返し間隔も指定できます。管理者は時間帯を定義した後、時間帯をタイムスケジュールに関連付けます。次に、time-of-day コール ルーティングをセットアップするパーティションにタイム スケジュールを関連付けます。時間帯とタイム スケジュールの詳細については、『Cisco Unified CallManager システム ガイド』の「Time-of-Day ルーティング」を参照してください。

時間帯を追加、更新、コピー、または削除するには、次のトピックを参照してください。

- 時間帯の検索 (P.39-2)
- 時間帯の設定 (P.39-3)
- 時間帯の削除 (P.39-4)
- 時間帯の設定値(P.39-5)

### 時間帯の検索

ネットワーク内にはいくつかの時間帯が存在することがあるので、Cisco Unified CallManager では、 固有の条件を指定して、特定の時間帯を見つけることができます。時間帯を特定する手順は、次の とおりです。

(注)

Cisco Unified CallManager の管理ページでは、ブラウザ セッションでの作業中は、時間帯の検索設 定が保持されます。別のメニュー項目に移動してからこのメニュー項目に戻ってくる場合でも、検 索に変更を加えたり、ブラウザを閉じたりしない限り、時間帯の検索設定は保持されます。

#### 手順

**ステップ1** [コールルーティング] > [コントロールのクラス] > [時間帯] の順に選択します。

[時間帯の検索と一覧表示 (Find and List Time Periods)] ウィンドウが表示されます。

- **ステップ2** ドロップダウン リスト ボックスから、次の条件のいずれかを選択します。
  - [が次の文字列で始まる]
  - [が次の文字列を含む]
  - [が次の文字列で終わる]
  - [が次の文字列と等しい]
- **ステップ3** 必要に応じて適切な検索テキストを指定し、[検索] をクリックします。また、ページごとに表示 する項目の数も指定できます。

(注)

データベースに登録されている時間帯をすべて検索するには、検索テキストを入力せずに **[検索]**をクリックします。

検出された時間帯のリストが、次の項目別に表示されます。

• [名前 (Name)]

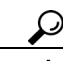

検索結果内で時間帯を検索するには、**[絞り込み]** チェックボックスをオンにし、この手順の説明に従って検索条件を入力します。

(注)

該当する時間帯の横にあるチェックボックスをオンにして、[選択項目の削除] をクリック すると、[時間帯の検索と一覧表示 (Find and List Time Periods)] ウィンドウから複数の時間 帯を削除できます。検索結果表示のタイトルバーにあるチェックボックスをオンにして[選 択項目の削除] をクリックすると、ウィンドウ内の時間帯をすべて削除できます。 ステップ4 レコードのリストから、検索条件と一致する時間帯をクリックします。

選択した時間帯がウィンドウに表示されます。

#### 追加情報

P.39-6の「関連項目」を参照してください。

### 時間帯の設定

時間帯を設定する手順は、次のとおりです。

#### 手順

**ステップ1** メニューバーで [コールルーティング] > [コントロールのクラス] > [時間帯] の順に選択します。

[時間帯の検索と一覧表示 (Find and List Time Periods)] ウィンドウが表示されます。

- ステップ2 次のいずれかの作業を行います。
  - 既存の時間帯をコピーするには、対象となる時間帯を見つけます(P.39-2の「時間帯の検索」 を参照)。コピーする時間帯の横にある[コピー]ボタンをクリックします。ウィンドウに、その時間帯のコピーが表示されます。[名前]フィールドの値を変更し、ステップ3に進みます。
  - 新しい時間帯を追加するには、[新規追加]ボタンをクリックし、ステップ3に進みます。
  - 既存の時間帯を更新するには、対象となる時間帯を見つけて(P.39-2の「時間帯の検索」を参照)、ステップ3に進みます。
- ステップ3 適切な設定値を入力します(表 39-1 を参照)。
- ステップ4 [保存] をクリックします。

#### 追加情報

P.39-6の「関連項目」を参照してください。

### 時間帯の削除

時間帯を削除する手順は、次のとおりです。

#### 始める前に

タイム スケジュールが使用している時間帯は削除できません。時間帯を使用しているタイム スケ ジュールなどの項目を検索するには、[時間帯の設定 (Time Period Configuration)] ウィンドウの **[依 存関係レコード]** リンクをクリックします。依存関係レコードがシステムで使用可能になっていな い場合、[依存関係レコード要約 (Dependency Records Summary)] ウィンドウにメッセージが表示さ れます。依存関係レコードの詳細については、P.A-4 の「依存関係レコードへのアクセス」を参照 してください。使用中の時間帯を削除しようとすると、Cisco Unified CallManager はエラーメッセー ジを表示します。現在使用されている時間帯を削除する場合は、事前に、次の作業のどちらか一方 または両方を実行しておく必要があります。

- 削除する時間帯を使用しているタイム スケジュールすべてに、別の時間帯を割り当てる。
   P.40-3の「タイムスケジュールの設定」を参照してください。
- 削除する時間帯を使用しているタイム スケジュールを削除する。P.40-4の「タイム スケジュー ルの削除」を参照してください。

#### 手順

- **ステップ1** メニューバーで [コールルーティング] > [コントロールのクラス] > [時間帯] の順に選択します。
- ステップ2 削除する時間帯を見つけます。P.39-2の「時間帯の検索」を参照してください。
- ステップ3 削除する時間帯のチェックボックスをオンにして、[選択項目の削除] をクリックします。

この操作を実行すると取り消せないことを確認するメッセージが表示されます。

**ステップ4** 時間帯を削除するには、[OK] をクリックします。削除操作を取り消すには、[キャンセル] をク リックします。

### <u>//</u> 注意

時間帯を削除するときは、削除する時間帯が正しいか慎重に確認してください。削除した時間帯を 元に戻すことはできません。不用意に削除すると、削除した時間帯を作成し直す必要があります。

時間帯の削除は、削除する時間帯を特定して表示し、[削除]をクリックすることによっても実行できます。

#### 追加情報

P.39-6の「関連項目」を参照してください。

## 時間帯の設定値

表 39-1 では、時間帯の設定値について説明します。

#### 表 39-1 時間帯の設定値

| フィールド                             | 説明                                                                                                    |
|-----------------------------------|----------------------------------------------------------------------------------------------------|
| [時間帯情報 (Time Period Information)] |                                                                                                    |
| [名前]                              | [名前] フィールドに名前を入力します。この名前には、最長 50<br>文字の英数字を指定することができ、スペース、ピリオド(.)、<br>ハイフン(-)、および下線文字(_)を任意に組み合せて使用する<br>ことが可能です。各時間帯名が、そのプランに固有の名前である<br>ことを確認してください。                                    |
|                                   | <ul> <li>▲</li> <li>(注) 時間帯には、内容を表す簡潔な名前を使用してください。<br/>通常、hours_or_daysの形式が、内容を簡潔に表し、時間<br/>帯をすばやくかつ簡単に識別できる方式です。たとえば、<br/>「office_M_to_F」は、オフィスでの月曜日から金曜日の業<br/>務時間の時間帯を示します。</li> </ul> |
| [開始時刻 (Time Of Day Start)]        | ドロップダウン リスト ボックスから、この時間帯が開始する時<br>刻を選択します。リストされている使用可能な開始時刻は、24 時<br>間の 15 分間隔で構成されています。                                                                                                  |
|                                   | デフォルト値は [No Office Hours] です。                                                                                                    |
|                                   |                                                                                                    |
|                                   | (注) 深夜に時間帯を開始するには、00:00:00 値を選択します。                                                                                                    |
| [終了時刻 (Time of Day End)]          | ドロップダウン リスト ボックスから、この時間帯が終了する時<br>刻を選択します。リストされている使用可能な終了時刻は、24 時<br>間の 15 分間隔で構成されています。                                                                                                  |
|                                   | デフォルト値は [No Office Hours] です。                                                                                                    |
|                                   | <ul> <li>▲</li> <li>(注) [終了時刻 (Time of Day End)] には、[開始時刻 (Time Of Day Start)] で選択する時刻よりも遅い時刻を選択する必要があります。</li> <li>▲</li> </ul>                                                          |
|                                   | (注) 深夜に時間帯を終了するには、24:00 値を選択します。                                                                                                    |

| フィールド                   | 説明                                                                                                    |
|-------------------------|----------------------------------------------------------------------------------------------------|
| [繰り返し設定 (Repeat Every)] | 次のいずれかのオプション ボタンをクリックします。                                                                                                    |
|                         | <ul> <li>[週 (Week from)]: [週 (Week from)] オプション ボタンをク<br/>リックする場合は、[from] および [through] の横にあるド<br/>ロップダウン リスト ボックスを使用して、この時間帯を適<br/>用する曜日を選択します。</li> </ul> |
|                         | <b>例:</b> 月曜日から金曜日に適用する時間帯を定義するには、<br>[from] の値に [Mon]、[through] の値に [Fri] を選択します。                                                                          |
|                         | 土曜日に適用する時間帯を定義するには、[from] の値に<br>[Sat]、[through] の値に [Sat] を選択します。                                                                                          |
|                         | <ul> <li>[年 (Year on)]: [年 (Year on)] オプション ボタンをクリック<br/>する場合は、ドロップダウン リスト ボックスを使用して、1<br/>年の内でこの時間帯を適用する月と日を選択します。</li> </ul>                              |
|                         | <b>例:</b> 毎年元日に適用する時間帯を定義するには、月に [Jan]、<br>日に [1] を選択します。                                                                                                   |

#### 表 39-1 時間帯の設定値(続き)

#### 追加情報

P.39-6の「関連項目」を参照してください。

### 関連項目

- 時間帯の検索 (P.39-2)
- 時間帯の設定 (P.39-3)
- 時間帯の削除 (P.39-4)
- 時間帯の設定値(P.39-5)
- 『Cisco Unified CallManager システム ガイド』の「Time-of-Day ルーティング」